## **Hikvision IPC and NVR default factory**

1. Download and open the Hikvision search tool "SADP".

## Download:

https://www.hikvision.com/en/support/tools/hitools/TS20200826033/?q=sadptool&position=2

| SADP                            |                  |                                |              |                                   |                                      |              |           |                                            |                              |                                    |                                    | \$80 _ 0 ×            |
|---------------------------------|------------------|--------------------------------|--------------|-----------------------------------|--------------------------------------|--------------|-----------|--------------------------------------------|------------------------------|------------------------------------|------------------------------------|-----------------------|
| Total number of online devices: | 1                |                                |              |                                   |                                      |              |           | Unbind Export                              | Refresh                      | Q                                  | Modify Network Parame              | aters                 |
| ☑   ID •   Device Type<br>☑ 001 | Status<br>Active | IPv4 Address<br>192.168.254.66 | Port<br>8000 | Enhanced SDK Service Port<br>8443 | Software Version<br>V5.5.83build 190 | IPv4 Gateway | HTTP Port | Device Serial No.<br>20190510AAWRD18467556 | Subnet Mask<br>255.255.255.0 | MAC Address  <br>68-6d-bc-1e-f7-79 | Enable DHCP     Enable Hik-Connect |                       |
|                                 |                  |                                |              |                                   |                                      |              |           |                                            |                              |                                    | Device Serial No.:                 | 20190510AAWRD18467556 |
|                                 |                  |                                |              |                                   |                                      |              |           |                                            |                              |                                    | IP Address:                        | 192.168.254.66        |
|                                 |                  |                                |              |                                   |                                      |              |           |                                            |                              |                                    | Port                               | 8000                  |
|                                 |                  |                                |              |                                   |                                      |              |           |                                            |                              |                                    | Enhanced SDK Service Port:         | 8443                  |
|                                 |                  |                                |              |                                   |                                      |              |           |                                            |                              |                                    | Subnet Mask:                       | 255.255.255.0         |
|                                 |                  |                                |              |                                   |                                      |              |           |                                            |                              |                                    | Gateway:                           | 192.168.254.1         |
|                                 |                  |                                |              |                                   |                                      |              |           |                                            |                              |                                    | IPv6 Address:                      |                       |
|                                 |                  |                                |              |                                   |                                      |              |           |                                            |                              |                                    | IPv6 Gateway:                      |                       |
|                                 |                  |                                |              |                                   |                                      |              |           |                                            |                              |                                    | IPv6 Prefix Length:                | 64                    |
|                                 |                  |                                |              |                                   |                                      |              |           |                                            |                              |                                    | HTTP Ports                         | 80                    |
|                                 |                  |                                |              |                                   |                                      |              |           |                                            |                              |                                    |                                    | nty Verification      |
|                                 |                  |                                |              |                                   |                                      |              |           |                                            |                              |                                    |                                    |                       |
|                                 |                  |                                |              |                                   |                                      |              |           |                                            |                              |                                    |                                    |                       |
|                                 |                  |                                |              |                                   |                                      |              |           |                                            |                              |                                    |                                    |                       |
|                                 |                  |                                |              |                                   |                                      |              |           |                                            |                              |                                    |                                    |                       |
|                                 |                  |                                |              |                                   |                                      |              |           |                                            |                              |                                    |                                    |                       |
|                                 |                  |                                |              |                                   |                                      |              |           |                                            |                              |                                    | Administrator Password:            | •••••                 |
|                                 |                  |                                |              |                                   |                                      |              |           |                                            |                              |                                    |                                    |                       |
|                                 |                  |                                |              |                                   |                                      |              |           |                                            |                              |                                    |                                    | Modify                |
|                                 |                  |                                |              |                                   |                                      |              |           |                                            |                              |                                    |                                    | Forgot Password       |
|                                 |                  |                                |              |                                   |                                      |              |           |                                            |                              |                                    |                                    |                       |
|                                 |                  |                                |              |                                   |                                      |              |           |                                            |                              |                                    |                                    |                       |
| •                               |                  |                                |              |                                   |                                      |              |           |                                            |                              | •                                  |                                    |                       |

- 2. Modify the same network segment of the device IP and the computer (the first three digits of the IP address are the same as the computer IP, and the last digit is different).
  - (1) .Turn on the network adapter and check the computer IP.

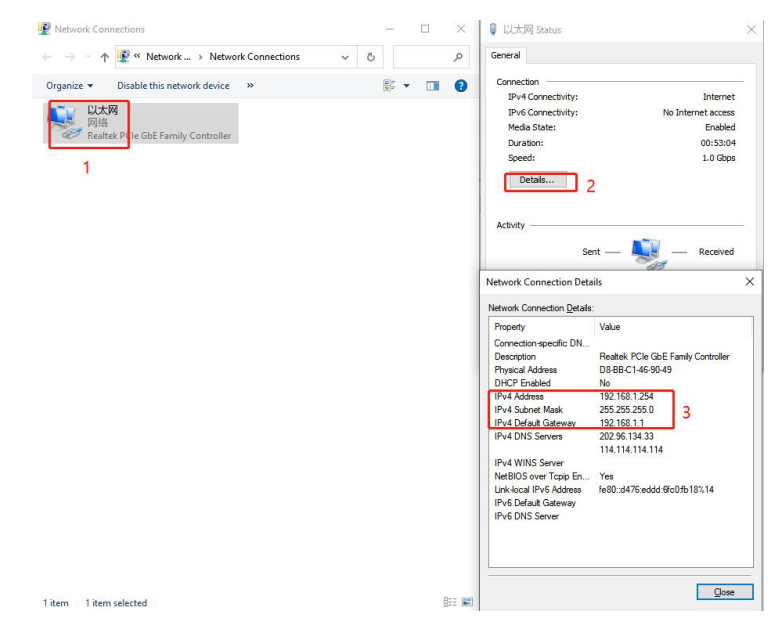

(2) . Modify the camera IP.

| SADP                              |        |              |      |                  |                |                |              |           |                                         |   |                |                   |                                | \$30 _ 0 ×            |
|-----------------------------------|--------|--------------|------|------------------|----------------|----------------|--------------|-----------|-----------------------------------------|---|----------------|-------------------|--------------------------------|-----------------------|
| Total number of online devices: 1 |        |              |      |                  |                |                |              |           | Unbind Export                           | F | Refresh Filter | Q                 | Modify Network Parame          | iters                 |
| ☑   ID •   Device Type            | Status | IPv4 Address | Port | Enhanced SDK Ser | vice Port   So | ftware Version | IPv4 Gateway | HTTP Port | Device Serial No.                       |   | Subnet Mask    | MAC Address       | Enable DHCP Enable Hik-Connect |                       |
| 1                                 | PLANE  | 192.100.100  | 0000 | 040              |                |                |              | 00        | 201001000000000000000000000000000000000 |   | 2332332332     | 00-00-00-10-17-73 | Device Serial No.:             | 20190510AAWRD18467556 |
|                                   |        |              |      |                  |                |                |              |           |                                         |   |                |                   | 2 IP Address                   | 192.168.1.66          |
|                                   |        |              |      |                  |                |                |              |           |                                         |   |                |                   | Port                           | 8000                  |
|                                   |        |              |      |                  |                |                |              |           |                                         |   |                |                   | Enhanced SDK Service Port:     | 8443                  |
|                                   |        |              |      |                  |                |                |              |           |                                         |   |                |                   | Subnet Mask:                   | 255.255.255.0         |
|                                   |        |              |      |                  |                |                |              |           |                                         |   |                |                   | 3 Gateway:                     | 192.168.1.1           |
|                                   |        |              |      |                  |                |                |              |           |                                         |   |                |                   | IPv6 Address:                  | 8                     |
|                                   |        |              |      |                  |                |                |              |           |                                         |   |                |                   | IPr6 Gateway:                  | н.                    |
|                                   |        |              |      |                  |                |                |              |           |                                         |   |                |                   | IPv6 Prefix Length:            | 64                    |
|                                   |        |              |      |                  |                |                |              |           |                                         |   |                |                   | HTTP Ports                     | 80                    |
|                                   |        |              |      |                  |                |                |              |           |                                         |   |                |                   |                                |                       |
|                                   |        |              |      |                  |                |                |              |           |                                         |   |                |                   |                                |                       |
|                                   |        |              |      |                  |                |                |              |           |                                         |   |                |                   |                                |                       |
|                                   |        |              |      |                  |                |                |              |           |                                         |   |                |                   |                                |                       |
|                                   |        |              |      |                  |                |                |              |           |                                         |   |                |                   |                                |                       |
|                                   |        |              |      |                  |                |                |              |           |                                         |   |                |                   | 4                              |                       |
|                                   |        |              |      |                  |                |                |              |           |                                         |   |                |                   | Administrator Password:        | ******                |
|                                   |        |              |      |                  |                |                |              |           |                                         |   |                |                   | 5                              |                       |
|                                   |        |              |      |                  |                |                |              |           |                                         |   |                |                   |                                | Modify                |
|                                   |        |              |      |                  |                |                |              |           |                                         |   |                |                   |                                | Forgot Password       |
|                                   |        |              |      |                  |                |                |              |           |                                         |   |                |                   |                                |                       |
|                                   |        |              |      |                  |                |                |              |           |                                         |   |                |                   |                                |                       |
| 4                                 |        |              |      |                  | 0              |                |              |           |                                         |   |                | )                 |                                |                       |

3. Open the IE browser, enter the camera IP address and the camera account password to log in to the camera web terminal.

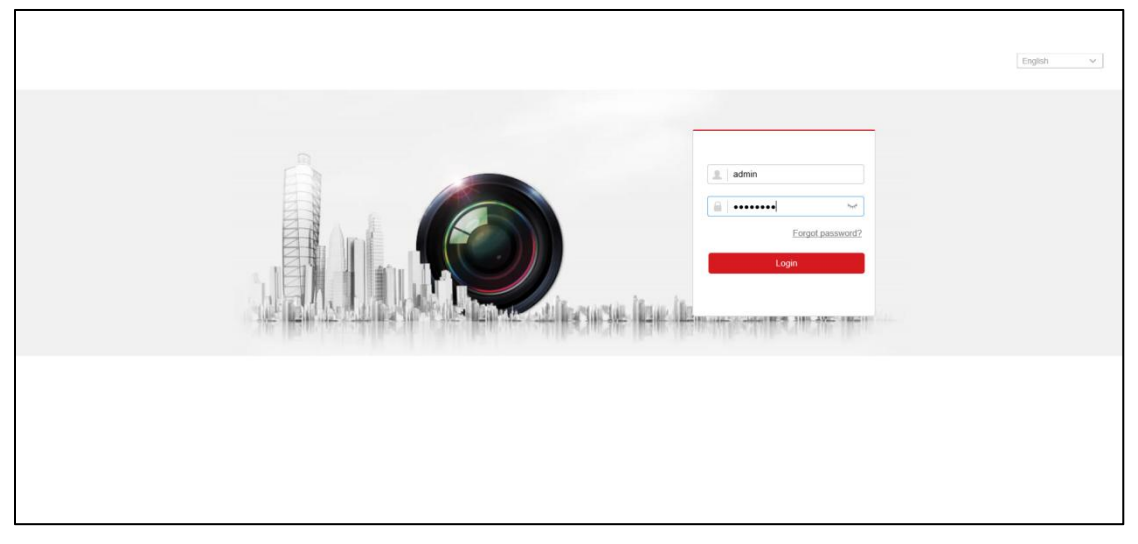

4. Restore the device to the factory.

Click "Configuration - System - Maintenance - Upgrade & Maintenance - Default" Wait for the device to start before activating and logging in.

|                             | Live View Playback Picture Configuration                                                                                                    | 上 admin | 🚯 нер | E+ Logout |
|-----------------------------|----------------------------------------------------------------------------------------------------|---------|-------|-----------|
| 🖵 Local                     | Upgrade & Maintenance<br>Log System Service 1                                                                                                    |         |       |           |
| System 2                    | 4 Reboot                                                                                                    |         |       |           |
| Maintenance 3               | Reboot Reboot the device.                                                                                                    |         |       |           |
| Security<br>User Management | Reset all the parameters, except the IP parameters and user information, to the default settings.                                                                      |         |       |           |
| Network                     | Default 5 Restore all parameters to default settings.                                                                                                    |         |       |           |
| Video/Audio                 | Device Parameters                                                                                                    |         |       |           |
| Event                       | Diagnose Informa Download the log, system information and hardware information.                                                                                        |         |       |           |
| Storage                     | Import Contig. File Device Parameters Import Import Import Import Import Import                                                                                        |         |       |           |
|                             | Status                                                                                                    |         |       |           |
|                             | Upgrade                                                                                                    |         |       |           |
|                             | Status                                                                                                    |         |       |           |
|                             | Note: The upgrading process will be 1 to 10 minutes, please don't disconnect power to the device during the process. The device reboots automatically after upgrading. |         |       |           |
|                             |                                                                                                    |         |       |           |
|                             |                                                                                                    |         |       |           |